# โปรแกรมออนไลน์สำหรับสมาชิก

# เข้าสู่ระบบ

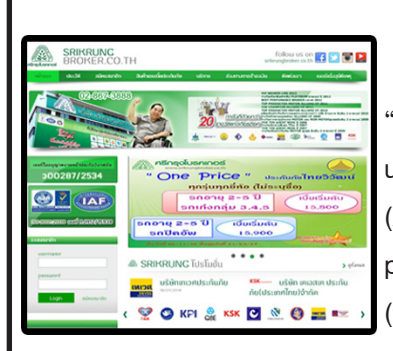

เข้าสู่ www.srikrungbroker.co.th เมื่อเข้าสู่เว็บไซต์ จะพบหน้าจอ "ระบบสมาชิก" ทางด้านซ้าย username : AM000XXXXX (X = แทนรหัสสมาชิก 5 ตัวท<sup>้</sup>าย) password : XXXXXXXXXXXXXXX (รหัสบัตรประชาชน 13 หลัก)

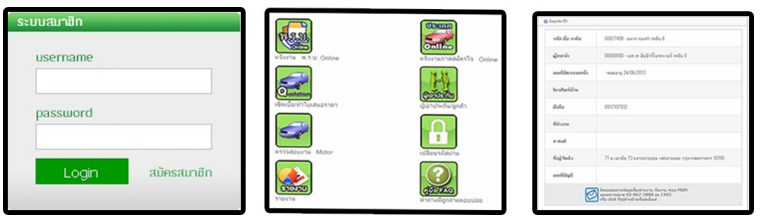

เมื่อเข้ามาหน้าหลักแล้วควรตรวจสอบความถูกต้องของข้อมูลสมาชิกที่อยู่หน้าหลัก หากมีข้อมูลที่ไม่ถูกต้องสามารถแจ้งแก้ไข้ข้อมูลสมาชิกได้ที่ฝ่ายการตลาดทันทีเพื่อ ผลประโยชน์ของสมาชิก

### แจ้งเตือนต่ออาย

การแจ้งเตือนต่ออายุสมาชิก จะแจ้งเตือนก่อนรหัสสมาชิกจะหมดอายุ ล่วงหน้า 1 เดือน สำหรับสมาชิกที่ต้องการต่ออายุฯ สามารถติดต่อเจ้าหน้าที่แผนกการตลาด และสาขาใกล้บ้าน

# ปร:เกทออนไลน์

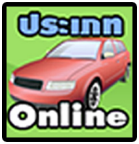

หัวข้อนี้จะใช้สำหรับสมาชิกที่เบิกกรมธรรม์ ไปขายเองซึ่งสะดวก และรวดเร็วสามารถปริ้นกรมธรรม์เองให้ลูกค้าได้เลยและได้ค่า **Onlino** คอมเพิ่มขึ้น อีก 2.5% ซึ่งมีเงื่อนไขดังนี้

- ประเภท 3 ประเภท 5
- มัดจำฉบับละ 3.000 บาท เบิกขั้นต่ำ 3 ฉบับ (สามารถเบิกได้เฉพาะบริษัทที่ ร่วมรายการ)
- กรมธรรม์ทุกฉบับมีอายุการใช้งาน 120 วันสามารถนำมาแลกฉบับใหม่โดยไม่ เสียค่าใช้จ่าย
- ชำระเงินผ่านช่องทางการชำระเงินของบริษัทได้ทุกช่องทางโดยมีหัวข้อการใช้งาน ดังนี้

<u>ตรวจสอบ stock กรมธรรม์(ประเภท)</u>จะแสดงข้อมูลกรมธรรม์ที่ยังไม่ได้ขายให้ ้ลูกค้า สมาชิกสามารถออกกรมธรรม์ให้ลูกค้าโดยคลิ๊กที่สถานะเพื่อขาย

# ้พู้เอาประกัน/ลูกค่ำ

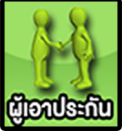

ใช้สำหรับบันทึกข้อมูลของลูกค้าเพื่อใช้ในการทำใบเสนอราคาการออก กรมธรรม์(ประเภท และ พรบ.) หรือใช้เป็นข้อมูลในการตามต่ออายุ ลูกค้า/สมาชิกจำเป็นต้องทำการบันทึกข้อมูลลูกค้าเข้าสู่ระบบก่อนโดย ข้อมูลที่ต้องทำการบันทึกมีดังนี้

- ชื่อ นามสกุล
- วัน เดือน ปีเกิด
- เลขบัตรประชาชน

พรบ. ออนไลน์

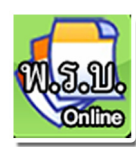

หัวข้อนี้จะใช้สำหรับสมาชิกที่เบิก พ.ร.บ. ไปขายเอง ซึ่งสะดวกและ รวดเร็วสามารถปริ้น พ.ร.บ. เอง ให้ลูกค้าได้เลยและได้ผลประโยชน์ เพิ่มขึ้นอีก

- มัดจำฉบับละ 500 บาททุกเบิกขั้นต่ำ 5 ฉบับ
- พ.ร.บ. ทุกฉบับมีอายุการใช้งาน 120 วัน สามารถนำมาแลกฉบับใหม่โดยไม่เสียค่าใช้จ่าย
- ชำระเงินผ่านช่องทางการชำระเงินของบริษัทได้ทุกช่องทางโดยจะมีหัวข้อการใช้ งานดังนี้

<u>รายการกรมธรรม์คงค้างในระบบ</u>ใช้สำหรับดูรายละเอียด พ.ร.บ. ที่เบิกจากศรีกรุงฯไปและ ยังไม่ได้ขายให้แก่ลูกค้า

<u>รายการกรมธรรม์ที่ขายแล้ว</u> แสดงรายละเอียด พ.ร.บ. ที่ขายไป พร้อมรายละเอียดของลูกค้า <u>ขายกรมธรรม์</u> ใช้สำหรับออก พ.ร.บ. โดยใส่รายละเอียดรถและใส่ข้อมูลลูกค้าจากฐานข<sup>้</sup>อมูล ที่บันทึกไว้ก่อนหน้า

<u>พิมพ์กรมธรรม์</u> ใช้สำหรับพิมพ์กรมธรรม์ (ลงหน้า พ.ร.บ. ตัวจริงที่สมาชิกได้ทำการเบิก)

# เช็คเบี้ย/ทำใบเสนอราคา

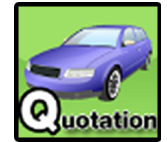

ในหัวข้อนี้ใช้สำหรับการเช็คเบี้ย และทำใบเสนอราคาเองโดย สามารถระบุรายละเอียดเพื่อทำการตรวจสอบเบี้ยประกันได้เอง ซึ่งจะมีวิธีค้นหา 2 แบบ เพียงแค่ระบุรายละเอียดดังนี้

#### เช็คเบี้ย/ทำใบเสนอราคาจาก ร่นรถ

# - ยี่ห้อรถยนต์

- ร่นรถยนต์
- รุ่นย่อย

- (ทุนแนะนำคือราคากลาง

# เช็คเบี้ยทำใบเสนอราคาจากรหัสรถ

- ประเภทที่ต้องการเช็ค เช่น ประเภท3
- คุ้มครองน้ำท่วม
- บริษัทประกันภัยที่ต้องการเช็ค เช่น อาคเนย์
- วิริยะ สินมั่นคงมีให้เลือมากกว่า 30 บริษัท

# เปลี่ยนรหัสผ่าน

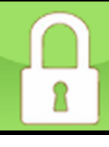

สมาชิกทุกคนจะได้รับรหัสสมาชิก 8 หลัก เพื่อไว้ใช้แจ้งงานและ log in เข้าระบบ โดยรหัสเริ่มต้นที่ทุกคนจะได้รับคือ รหัสผู้ใช้งาน : AMxxxxxxx (รหัสสมาชิก 8 หลัก)

รหัสผ่าน : xxxxxxxxxxxxx (เลขบัตรประชาชน 13 หลัก)

เมื่อสมาชิกทำการ log in เข้าระบบแล้ว เพื่อความปลอดภัยควรทำการเปลี่ยนรหัสผ่าน ทันที

# ตรวจสอบงานทะเบียน

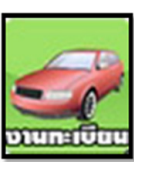

เพื่อให้สมาชิกสามารถตรวจสอบสถานะงานทะเบียนได้

- เบอร์โทร ,Fax, E-mail
- ที่อยู่ (ไว้สำหรับจัดส่งเอกสาร)
- อื่นๆ

- -ปีของรถยนต์ (ระบุเป็น คศ.)
- ทนประกันที่ต้องการ

# - ประเภทรถยนต์ (รหัสรถ เช่น 110) - ปีรถยนต์ (นับจากปีที่จดทะเบียน)

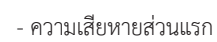

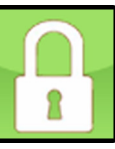

#### รายงาน

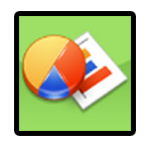

หัวข้อนี้สมาชิกสามารถทำการตรวจสอบข้อมูลในการทำงานของ ตัวเองและทีมงานได้ทั้งหมดด้วยตัวเอง โดยข้อมูลที่สามารถตรวจสอบ ได้มีดังนี้

1.รายงานดูข้อมูลทีมงาน สามารถตรวจสอบรายละเอียดทีมงานในสายงาน ได้ทั้ง หมดอาทิ เช่น จำนวนสมาชิก,ระดับสมาชิกในทีม,ข้อมูลที่ติดต่อได้ของสมาชิก ทั้งนี้ยัง สามารถดูวันหมดอายุของทีมงานได้

2.รายงานการแจ้งงาน สามารถตรวจสอบสถานะงานที่แจ้งทั้งหมดของตัวเองและ ทีมงาน เช่น สถานะการออกกรมธรรม์ ,สถานะจัดส่งกรมธรรม์,สถานะการตัดจ่าย. การคืนคอม ,คืนค่ายกเลิก, และสามารถปริ้นสำเนาหน้าตารางกรมธรรมให้ลูกค้าได้ 3.รายการรอคืนค่าสายงาน จะแสดงผลของค่าสายงานที่รอคืนในรอบต่อไป โดยจะ ตัดรอบทุกสิ้นเดือนและโอนคืนทุกวันที่ 10 ของทุกเดือน

**4. รายการคืนค่าสายงานแล้ว** จะแสดงผลของค่าสายงานที่คืนแล้วในแต่ละเดือนโดย สามารถระบุเดือนที่ต้องการดูย้อนหลังได้

5.รายงานเตือนต่ออายุ สามารถดูกรมธรรม์ที่กำลังจะสิ้นสุดความคุ้มครองได้ตั้งแต่ 1-3 เดือนโดยจะแสดงเบี้ยปีต่ออายุของบริษัทเดิมโดยอัตโนมัติ

6.ดูรายละเอียดงานต่ออายุ ดูรายละเอียดรถของลูกค้าที่กำลังจะหมดอายุ 7.รายการคืนค่าคอม โดยคืนเดือนละ 4 ครั้ง คือ วันที่ 7 14 21 28 ของเดือน 8.รายการคืนค่าถอน – ยกเลิก สามารถตรวจสอบรายละเอียดการคืนค่าถอน,ค่ายกเลิก ้ได้ในหัวข้อนี้ โดยต้องใช้เอกสารยินยอมจากลูกค้า และโอนคืนให้ทุกวันศุกร์

9.รายงานรายละเอียดผ่อนชำระเงิน (ตามวันคุ้มครอง)</u>สามารถดูรายละเอียดงาน ส่วนตัวพร้อมกำหนดชำระสำหรับในแต่ละงวดได้

**10.รายงานสรุปเงินได้ประจำปี** จะแสดงผลรายได้ทั้งหมดของสมาชิกที่แจ้งงานกับ บริษัทศรีกรุงโบรคเกอร์แยกเป็นเดือน ๆ เช่น ค่าสายงาน ค่านายหน้า

11.รายงานตรวจสอบวงเงินมัดจำ(ตามวันอนุมัติรายการ) ใช้สำหรับตรวจสอบยอดเงิน ในระบบสำหรับสมาชิกที่เบิกงานไปขายเอง

12.รายงานตรวจสอบวงเงินมัดจำ (ตามวันที่ทำรายการครั้งแรก) ใช้สำหรับตรวจสอบ ้ยอดเงิน จำนวนกรมธรรม์ ในระบบสำหรับสมาชิกที่เบิกงานไปขายเอง ตั้งแต่วันที่ทำ รายการครั้งแรก

13.รายงานปรับระดับ ใช้สำหรับดูยอดปรับระดับของตัวเองโดยนับการปรับระดับ จากยอดเฉลี่ย 3 เดือน ดูย้อนหลังได้ 7 เดือน

**14.รายงานหัก ณ ที่จ่าย 1%** ใช้สำหรับแสดงรายละเอียดการคืนเงินหัก ณ ที่จ่าย 1% ้สำหรับค่าเบี้ยประกันให้กับสมาชิกหรือลูกค้าซึ่งจะคืนให้ทุกวันศุกร์

15.ตรวจสอบรายงานหัก ณ ที่จ่าย 1% ไม่สมบูรณ์ ใช้สำหรับแสดงรายละเอียดการคืน เงินหัก ณ ที่จ่าย 1% ที่ยังไม่สมบูรณ์ อาทิเช่น ชื่อ ที่อยู่ผิด

<u>16.รายงานโปรโมชั่น บัตรน้ำมัน</u> รายงานตรวจสอบเพื่อเช็คยอดการแจ้งงานของ บริษัทประกับที่ร่วมรายการโปรโมซั่บบัตรบ้ำบับ

### โปรแกรมคำนวนเบี้ยนำส่ง

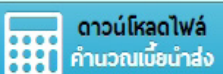

โปรแกรมนี้ใช้สำหรับคำนวณยอดเงินที่ต้องชำระ สำหรับสมาชิก และ ลูกค้า และสามารถคำนวน

เบี้ยนำส่งสำหรับงานเงินผ่อน โดยสามารถแยกเป็นจำนวนงวดได้อีกด้วย

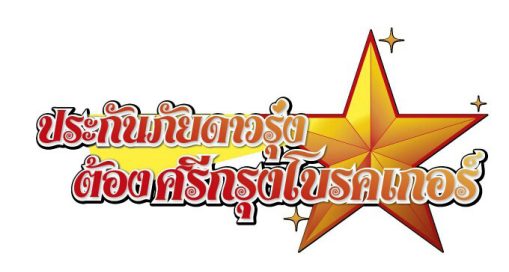

#### Motor

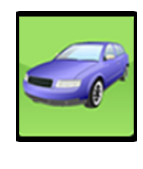

สมาชิกสามารถตรวจสอบงานทั้งหมด (งานส่วนตัวเท่านั้น) ที่แจ้งผ่าน ้บริษัทศรีกรุงโบรคเกอร์ สามารถตรวจสอบรายละเอียดงานทั้งหมดได้ ทั้งรายละเอียด ประวัติการต่อประกัน และข้อมูลตัวรถของผู้เอา ประกัน เช่น ยี่ห้อรุ่น ปี

### ตรวจสอบรายละเอียดการเบิกจ่าย

#### จัดส่งกรมธรรมที่<u>มัดจำ</u>

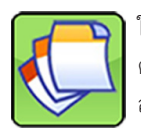

ใช้สำหรับตรวจสอบสถานะ พ.ร.บ./กรมธรรม์ ที่ทำการมัดจำ สามารถ ตรวจสอบจำนวนที่เบิก พนักงานที่ทำการจ่าย สถานะการจัดส่ง และ สถานะการอนุมัติวงเงิน

# ้คำถามที่ถามตอบบ่อย

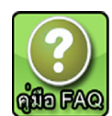

หัวข้อนี้จะเป็นการอธิบายระบบการใช้งานทั่วไป เช่น คู่มือมัดจำพ.ร.บ. online มัดจำ ประเภท online วิธีคีย์งาน แจ้งงานรวมถึงปัญหาอื่นๆ **ด้มือ FAQ** ที่เกิดขึ้นระหว่างใช้งานสมาชิกสามารถดาวโหลดคู่มือได้

# ดาวนโหลดคู่มือสมาชิกใหม่

หลังจากที่เข้าเมนู

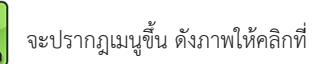

1.คู่มือการคีย์กรมธรรม์/พ.ร.บ. ออนไลน์

2.คู่มือการใช้ระบบรายงาน

3.คู่มือการใช้ระบบตรวจสอบงาน Motor

4.วิธีการ Log In เข้าระบบศรีกรุงสำหรับสมาชิก

5.วิธีการเปลี่ยนรหัสผ่าน

6.วิธีการใช้ระบบออนไลน์เบื้องต้น

7.คู่มือการปรับระดับ

8.คู่มือต่ออายุสมาชิก

9. เตรียมความพร้อมในการติดต่อเจ้าหน้าที่กรณีแจ้งงานประกันภัย

# เว็บไซต์ที่เกี่ยวบ้อง

www.srikrungbroker.co.th ดูข่าวสารประกาศจากทางศรีกรุงโบรคเกอร์ตารางอบรม ความรู้ดาวน์โหลดเอกสารต่างๆ และเข้าระบบ Online บริษัทฯ www.oic.or.th (สำนักงานคณะกรรมการกำกับและส่งเสริมการประกอบธุรกิจประกัน ภัย คปภ.) ใช้สำหรับดูข่าวสารประกันภัย สมัครสอบใบอนุญาตนายหน้า ตรวจสอบข้อมูล นายหน้าประกันภัยและดาวน์โหลดเอกสารต่างๆที่ใช้ในการติดต่อกับ คปภ www.tiins.com (สถาบันประกันภัยไทย) จองอบรมหลักสุตรต่ออายุใบอนญาตนายหน้า www.dlt.go.th (กรมการขนส่งทางบก) ใช้สำหรับตรวจสอบภาษีรถยนต์ www.rd.go.th (กรมสรรพากร) ใช้สำหรับยื่นภาษีรายได้ประจำปี

# คอร์สอบรมสำหรับสมาชิก

- 1. First Step
- 2. Next Step
- 3. ติวสอบบัตรนายหน้าประกันวินาศภัย
- 4. โปรแกรมออนไลน์สำหรับสมาชิกใหม่
- 5. อื่นๆตามความเหมาะสม

สามารถสำรองที่นั่งได้ที่แผนกการตลาด Tel-02-8673888 กด 9 Email: help@srikrungbroker.co.th หรือสาขาที่ใกล้บ้านท่าน (สามารถดูข้อมูลเพิ่มเติมได้ที่หน้าเว็บไซต์)